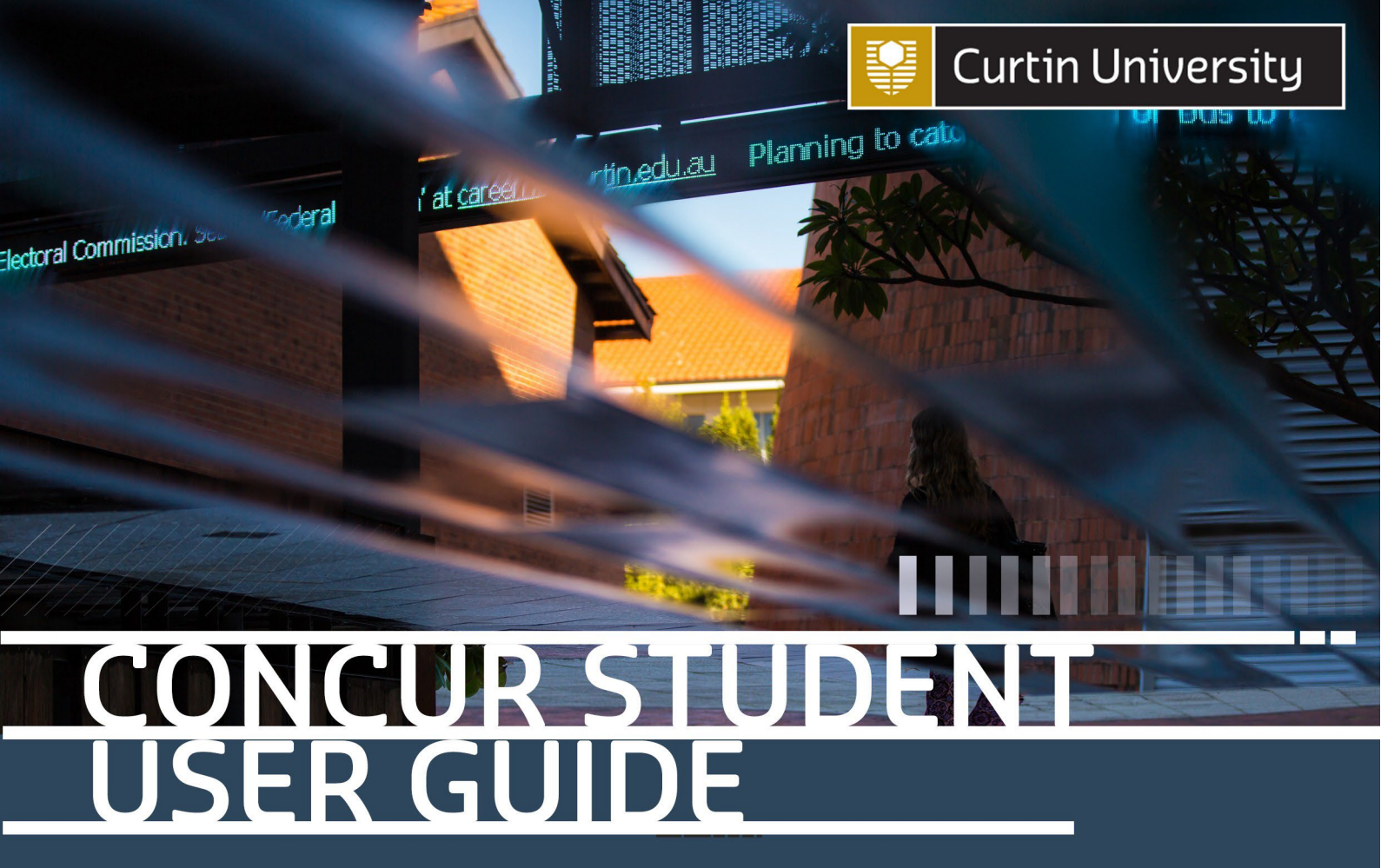

Concur is an expense management system used by Curtin University to manage student reimbursement claims. This guide provides a step by step guide to assist you on how to add your bank details.

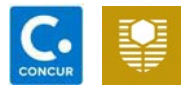

## Access Concur

#### Step One

Sign in to your Student Oasis account.

You can access Student Oasis by following this link : <u>https://oasis.curtin.edu.au/Aut</u> <u>h/LogOn</u>

## Login to OASIS

Your gateway to online student services

| Password       | Curtin ID |  |
|----------------|-----------|--|
|                | Password  |  |
| Login to OASIS |           |  |

#### Step Two

Click My Studies tab as shown in the screenshot

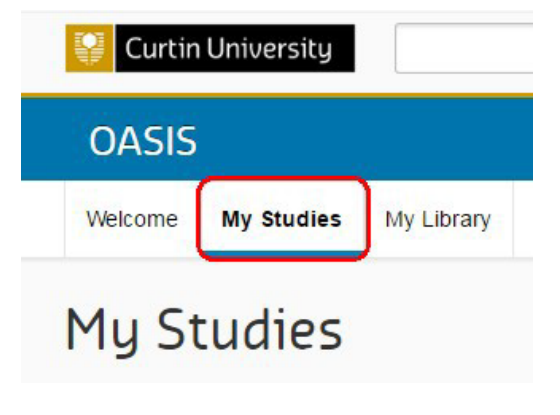

#### Step Three

Click the Payment Recipients link located under IT Resources. This will redirect you to your Concur homepage.

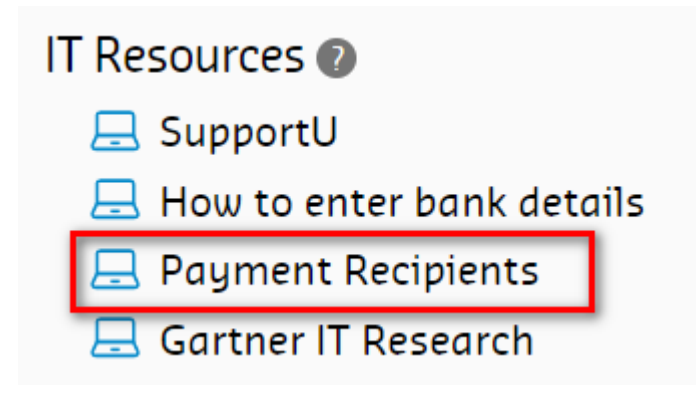

If you are having issues logging into Concur, please contact Concur Helpdesk@curtin.edu.au or call 08 9266 2319.

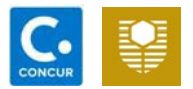

## Add Bank Details

#### Step One

Click Profile from the top right side of your Concur page.

Click Profile Settings link.

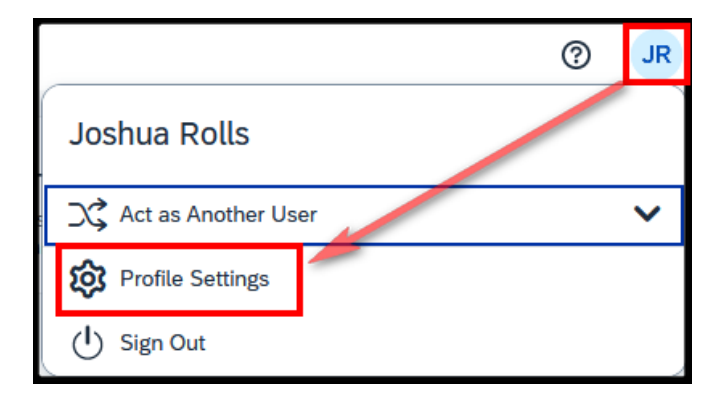

Select one of the following to customise your user profile.
Personal Information System

**Profile Options** 

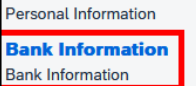

Expense Preferences Select the options that define when you receive email notifications. Prompts are pages that appear when you select a certain action, such as Submit or Print.

#### System Settings

Which time zone are you in? Do you prefer to use a 12 or 24-hour clock? When does your workday start/end?

#### Expense Delegates

Delegates are employees who are allowed to perform work on behalf of other employees.

#### **Concur Mobile Registration**

Set up access to Concur on your mobile device

#### Step Three

Step Two

Profile Options.

Please read the field headers and complete each field accordingly.

Choose Bank Information from the

- Go to <u>www.bsbnumbers.com</u> to search for the branch location.
- Fill up your address. PO Box is not accepted.
- Ensure Active field is set as Yes
- Ensure to complete the State/ Territory field

| AUSTRALIA                        | ✓ Australia, Dollar   |                             |
|----------------------------------|-----------------------|-----------------------------|
|                                  |                       |                             |
| BSB Code                         | Bank Account Number   | Re-Type Bank Account Number |
| 123123                           | 123456789             | 123456789                   |
| Bank Name                        | Branch Location       | Status                      |
| Bank Name                        | Location              | Confirmed                   |
| Full Legal Name of Account Owner | Address Line 1        | Address Line 2              |
| Full Legal Name of Account Owner | Address Line 1        | Address Line 2              |
| J Rolls                          | 1 Brodie Drive        |                             |
| Place name/Locality              | State/Territory       | Postcode                    |
| Bentley                          | WA                    | 6000                        |
| Place name/Locality<br>Bentley   | State/Territory<br>WA | Postcode<br>6000            |

#### Step Four

Select the check box next to I authorize the use requirement below. Then click Save

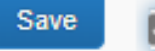

I authorize the use requirement below

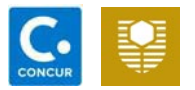

#### **Key Points**

Please note that as a student you are only required to enter your bank account information. Do not change any settings or navigate anywhere other than those specified in this guide. Any changes made to your Concur account could cause delays to the processing of your payments or even cause the payments to be cancelled.

Should there be a need to change any details that have not been specified in this guide please contact Concur Helpdesk for assistance by ConcurHelpdesk@curtin.edu.au.

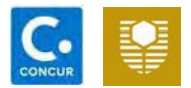

## Submit your claim

#### Step one:

Select 'Start a Claim' on top of your Concur page.

| SAP Concur C Expense |         |          |          |           |            | Support   Help+ |
|----------------------|---------|----------|----------|-----------|------------|-----------------|
| SAP Concur 🖸         | +       | <b>∳</b> | ♣        | <b>04</b> | <b>O</b> J | <b>DO</b>       |
|                      | Start a | Cash     | Upload   | Available | Open       | Cash            |
|                      | Claim   | Advance  | receipts | Expenses  | Claims     | Advances        |

#### Step two: Create a New Expense Report

| Manage Expenses | Cash Advances 👻        |                                          |             |                 |  |
|-----------------|------------------------|------------------------------------------|-------------|-----------------|--|
| Create a Nev    | v Expense Report       |                                          |             | 11              |  |
| Report Header   |                        |                                          |             |                 |  |
| Report Name 57  | Student Expense Policy | Report Date<br>06/10/2016                | Comment     |                 |  |
|                 |                        |                                          |             | Next >>> Cencel |  |
| Deport Name     | מחון                   | + "Vour Initials" +                      | Month (Vogr |                 |  |
| Report Nume     | Exan                   | nple: HDR-MI-Sep                         | t2016       |                 |  |
| Policy          | Stud                   | Student Expense Policy                   |             |                 |  |
| Report Date     | Use                    | Use default date                         |             |                 |  |
| Comment         | Add                    | Add any further information in this box. |             |                 |  |

Click Next.

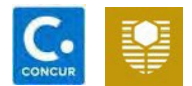

#### Add Expense

Option 1: New Expense

Click New Expense or type in the expense description into the Expense search bar.

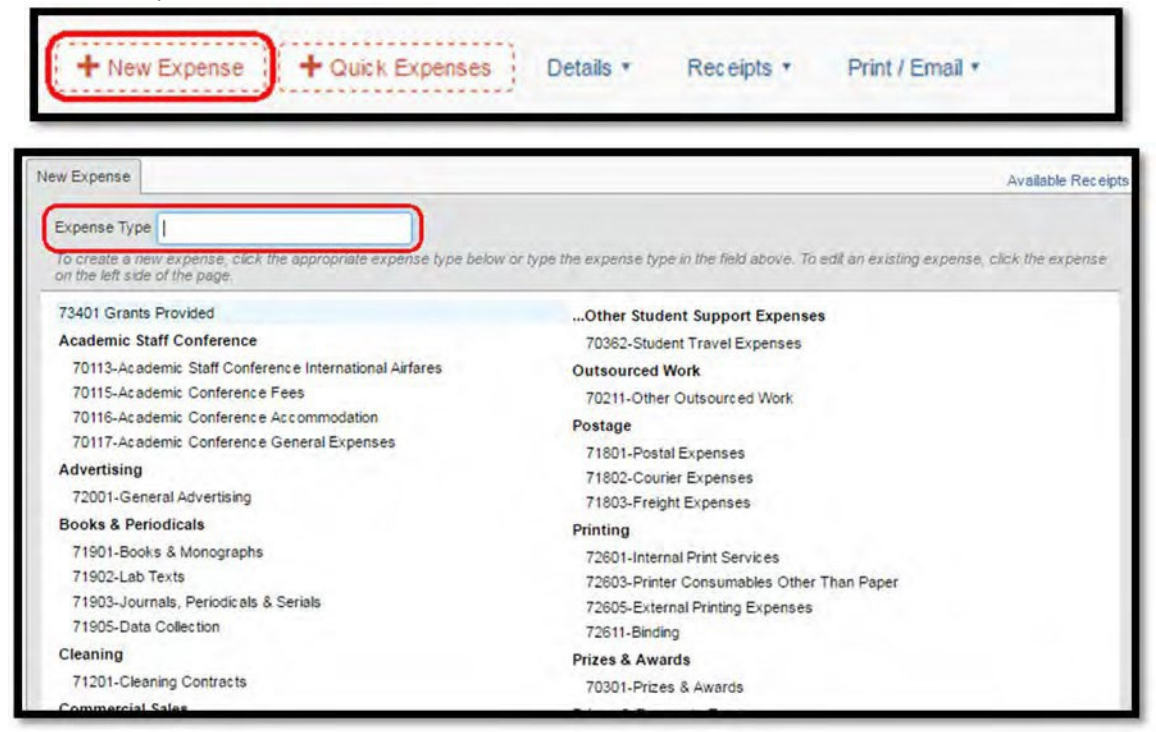

#### Option 2: Quick Expense Click **Quick Expense**. Fill all the required fields. Click **Save**.

| uick Exp      | enses                |                  |                          |                           |                         |
|---------------|----------------------|------------------|--------------------------|---------------------------|-------------------------|
| luick Expense | -5                   |                  |                          |                           |                         |
| Add Row       | Expense Type         | Business Purpose | City                     | Expense<br>Receipt Status | Currency AUD AUD Amount |
| 3/11/2016     | 70362-Student Travel | Conference       | Perth, Western Australia | Receipt                   | AUD 150.00 😋 🗙          |
|               |                      |                  |                          | ][                        | O ×                     |
|               |                      | ][               |                          | ][                        | O ×                     |
|               |                      | )[               |                          | ][                        | O ×                     |
|               | )[                   | )[               |                          | )[                        | O ×                     |
|               | ][                   | 1                |                          | ][                        | O ×                     |
|               | 1                    | 1                |                          |                           | O ×                     |
|               | 10                   | 1                |                          | 1                         |                         |

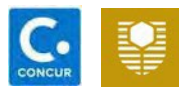

### Expense Type Selection

The following table highlights the items that are eligible for reimbursement under <u>Research Support Fund Reimbursable Items List</u> and <u>Guidelines for Essential Facilities</u> <u>and Research Support for Highter Degree by Research Students</u>.

| Consumables Expenses                              | Consumables Expenses:                 |                                                          |  |  |  |  |  |
|---------------------------------------------------|---------------------------------------|----------------------------------------------------------|--|--|--|--|--|
| Category                                          | Expense Examples                      | Suggested Expense Type Selection                         |  |  |  |  |  |
| Workshops/Training                                | Airfare                               | 70362-Student Travel Expenses                            |  |  |  |  |  |
| Courses                                           | Accommodation                         | 70362-Student Travel Expenses                            |  |  |  |  |  |
| Stationery                                        | Stationery                            | 72401-Stationery                                         |  |  |  |  |  |
|                                                   | External<br>printing/photocopying     | 72605-External Printing Expenses                         |  |  |  |  |  |
|                                                   | Postage                               | 71801-Postal Expenses                                    |  |  |  |  |  |
|                                                   | Art supplies                          | 72722 - Student Consumables                              |  |  |  |  |  |
| Specialist software                               | PC Software                           | 72301-PC Software & Licence <\$5                         |  |  |  |  |  |
| Specialist textbooks                              | Manuals                               | 71901-Books & Monograph                                  |  |  |  |  |  |
|                                                   | Laboratory texts                      | 71902-Lab Texts                                          |  |  |  |  |  |
| Transcription/translation services                | Transcription/Translation<br>expenses | 70313 - Student Thesis Allowance                         |  |  |  |  |  |
| Thesis                                            | Database and data services            | 71905-Data Collection                                    |  |  |  |  |  |
|                                                   | Binding/printing                      | 72611-Binding (Max 2 sets)                               |  |  |  |  |  |
| Publications                                      | Journal publication or Open<br>Access | 71903-Journals, Periodicals & Serials                    |  |  |  |  |  |
| Research participants incentives                  | Gift vouchers                         | 70315 - Student Support (Supervisor approvalis required) |  |  |  |  |  |
| Lab consumables purchased                         | Chemicals                             | 72701-Chemicals                                          |  |  |  |  |  |
| through an approved<br>University provider (where | Laboratory analysis                   | 72702-Laboratory Analysis                                |  |  |  |  |  |
| not provided by the School)                       | Laboratory expenses                   | 72707-Laboratory Expenses                                |  |  |  |  |  |
| Other<br>consumables/materials                    | Other consumables/materials           | 72769 - Other Consumables                                |  |  |  |  |  |

If your expense is not listed in the options provided, please contact Concur Helpdesk at 9266 2319 or email address ConcurHelpdesk@curtin.edu.au for assistance

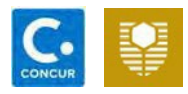

# Expense Information Fields highlighted are mandatory.

| Vew Expense                        |                                       | Cano: Save Expense   |
|------------------------------------|---------------------------------------|----------------------|
| Details Itemisations               |                                       |                      |
| Allocate                           |                                       |                      |
| Expense Type *                     | * Required field                      |                      |
| Student Travel Expenses            | <b>~</b>                              |                      |
| Transaction Date * 2               | Business Purpose * 3                  |                      |
|                                    |                                       |                      |
| Student ID 4                       | Student Name 5                        |                      |
| 12345678                           | John Doe                              | E                    |
| Vendor Name 6                      | City* 7                               | Carl Descipt Image   |
|                                    | • •                                   | Opioad Receipt Image |
| Payment Type * 8                   |                                       |                      |
| Cash 🗸                             |                                       |                      |
| Amount* 9                          | Currency * 10                         |                      |
|                                    | Australia, Dollar 🗸                   |                      |
| Tax Posted Amount                  | Receipt Status * 11                   |                      |
|                                    | Receipt ~                             |                      |
| 12                                 | Faculty                               |                      |
| ✓ Is GST Included in Invoice?      | HDR                                   |                      |
|                                    | 1                                     |                      |
| Cost Centre                        | Declaration of Missing Documentations |                      |
| D1101001990                        | completed?                            |                      |
| ^                                  | Conference Remaining Allowance        |                      |
| _                                  | 2,500.00                              |                      |
| Consumables Remaining Allowance 14 | Status                                |                      |
| 4,900.00                           |                                       |                      |
| Comment 15                         |                                       |                      |
|                                    |                                       |                      |
|                                    |                                       |                      |
|                                    |                                       |                      |

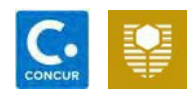

| 1 | Expense type should be auto-filled based on your previous selection.               | 9  | Enter the amount that is inclusive of GST.                                                                                                    |
|---|------------------------------------------------------------------------------------|----|----------------------------------------------------------------------------------------------------|
| 2 | This is the date when the purchase/payment was made.                               | 10 | Enter the payment currency. Australian Dollar (AUD) will be selected<br>by default. Payments made to other currencies will be adjusted to<br>Australian Dollar using the currency rate of the day. |
| 3 | Provide clear description on item purchased or service paid.                       | 11 | Select receipt only. Please provide proof of receipt                                                                                                    |
| 4 | Your student ID should appear in this field.                                       | 12 | Leave the box ticked if the transaction has GST.                                                                                                    |
| 5 | Your name should appear in this field.                                             |    | Untick the box if GST is not applicable. Remove tick for transactions incurred outside of Australia.                                                                                               |
| 6 | Provide the name of the vendor.                                                    | 13 | Not applicable, student cannot enter into this fields                                                                                                    |
| 7 | Provide the vendor's city of origin, or where the transaction was originally made. | 14 | Total amount for Research Support Funds (consumables) currently available to claim                                                                                                    |
| 8 | Select HDR Consumables.                                                            | 15 | Provide useful information, example: Student Travel Request approved in TOP                                                                                                    |

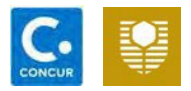

#### Attach Receipts

To attach the evidence required for your claim, click on the Upload Receipt Image on the right-hand side of your Concur expense claim. The system will prevent you from submitting the report if no receipt has been attached.

#### Save Expense

Click on 'Save Expense' (in the top left of the Expense claim form) once all the above are completed

| New Expensi                            | se           |                  | Cance Save Expense |
|----------------------------------------|--------------|------------------|--------------------|
| Details                                | Itemisations |                  | Hide Receipt       |
| () Allocate                            |              | * Required field |                    |
| Expense Type * 1<br>Student Travel Exp | penses       | <br>~            |                    |

### Submit Claim

Once you have finished entering all of your expenses, click Submit Report located on the top right of your report.

| <u>GR</u><br>Not Su | S-KB-    | OCT2          | 2 AUD 100.00      | <b>m</b>                  |                          | Copy Claim | Submit Claim |
|---------------------|----------|---------------|-------------------|---------------------------|--------------------------|------------|--------------|
| Claim D             | etails 🗸 | Print/Share 🗸 | Manage Receipts 🗸 |                           |                          |            |              |
| Add                 | Expense  |               |                   |                           |                          |            | (            |
|                     | Alerts↑↓ | Receipt↑↓     | Payment Type ↑↓   | Expense Type ↑↓           | Supplier Details ↑↓      | Date 🗐     | Requested ↑↓ |
|                     | 0        |               | Out of Pocket     | Travel Expenses - General | Perth, Western Australia | 06/10/2022 | AUD 100.00   |
|                     |          |               |                   |                           |                          |            | AUD 100.00   |

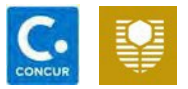

#### Click Submit Report again (see below).

| Claim Totals                                        |                                      | ×                                   |
|-----------------------------------------------------|--------------------------------------|-------------------------------------|
| Company Payments<br>AUD 100.00<br>Employee          |                                      |                                     |
| Employee Payments<br>AUD 0.00<br><sub>Company</sub> |                                      |                                     |
| Amount Total:<br>AUD 100.00                         | Due to Employee:<br>AUD 100.00       | Owed to Company:<br>AUD 0.00        |
| Requested Amount:<br>AUD 100.00                     | Total Paid By Company:<br>AUD 100.00 | Total Owed By Employee:<br>AUD 0.00 |
|                                                     |                                      | Cancel Submit Claim                 |

## Frequently Asked Questions

| Q: How to view my current<br>balances?                                                                                                    | Q: How to review previous reports?                                                                                                    | Q: How to track the status of an approved report?                                                                                                    |
|----------------------------------------------------------------------------------------------------|----------------------------------------------------------------------------------------------------|----------------------------------------------------------------------------------------------------|
| A: Go to "Profile". Click "Profile<br>Settings" Choose "Expense<br>Information" under Expense Settings.                                                                                                    | A: Go to "Expense" tab. Click "Report<br>Library". Change View filter to "All Reports"                                                                                                    | A: Open the report. Go to "Details". Choose<br>"Report Payments."                                                                                                    |
| 1 Profile V<br>Maria Catherine Ignacio<br>2 Profile Settinge 1 Sign Out<br>Expense Settings<br>Expense Information<br>Bank Information<br>Expense Delegates<br>Expense Preferences<br>Expense Approvers<br>Favorite Attendees | Can Advance -<br>Manage Expenses<br>Active Reports<br>Can Advance -<br>Manage Expenses<br>Active Reports<br>Create New Report<br>Create New Report<br>Create New Report<br>Create New Report<br>Create New Report<br>Create New Reports<br>Active Reports<br>Recent Reports<br>Recent Reports<br>Pending Reports<br>Approved Reports<br>Processed Reports<br>Payment Confirmed Reports<br>Marage Expenses<br>More entry level except<br>Reports for his Month<br>Reports for last Month<br>Reports for last Month<br>Reports for last Quarter<br>Reports for last Quarter<br>Reports for last Year<br>Reports for last Year<br>Reports for last Year<br>Reports for last Year<br>Reports for last 90 Days | HDR-MI-Nov2016         Image: Centre Recepts       Pirst / Ensit         Expert Report       Amount Requested         Addri       Totals         Addri       Audit Trail         Approval Flow       Audit Strail         Comments       Audit Strains         Allocations       Allocations         Allocations       Audit Strains         Trains       Perspert Payments         Comments       Audit Strains         Allocations       Audit Strains         Allocations       Audit Strains         Trains       Perspert Payments         Trains       Perspert Payments         Allocations       Audit Strains         Audit Strains       Audit Strains         Trains       Perspert Payments         Trains       Perspert Payments         Trains       Perspert Payments         Trains       Perspert Payments         Trains       Perspert Payments         Trains       Perspert Payments         Allocations       Audit Strains         Trains       Perspert Payments         Trains       Perspert Payments         Trains       Perspert Payments         Trains       Perspert Payments |

## HDR CONTACTS:

## Graduate Research School

Email: <u>roc.grs@curtin.edu.au</u> Phone: 08 9266 3337

## Concur Helpdesk

Email: <u>ConcurHelpdesk@curtin.edu.au</u> Phone: 08 9266 2319